## 本市 111 高級中等以下學校推動兒童權利公約增能研習使用說明

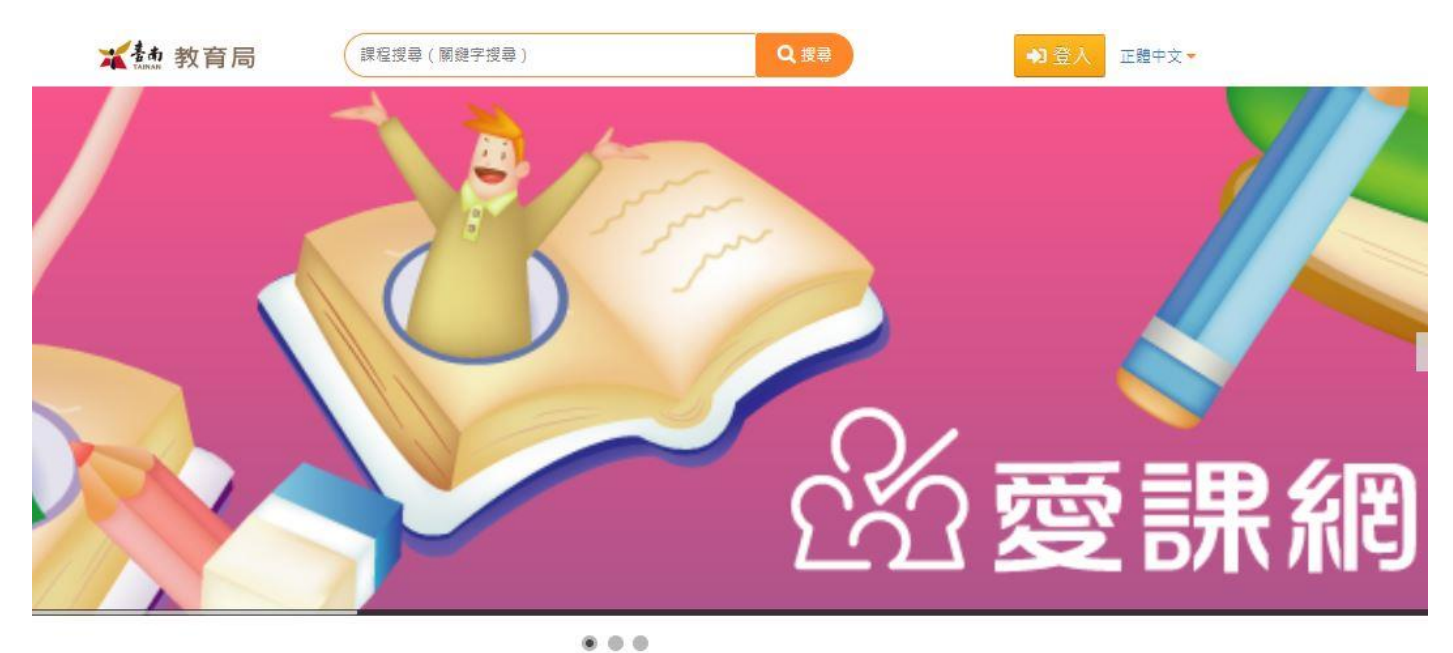

※步驟一: 請使用 OpenID 登入愛課網路(<u>http://icourse.tn.edu.tw</u>)

熱門課程

111年兒童權利公約教職員工

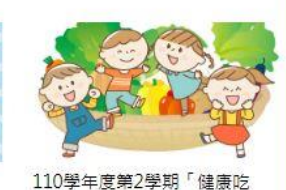

\*登入完成後,請於搜尋列中打入關鍵字:兒童權利公約。

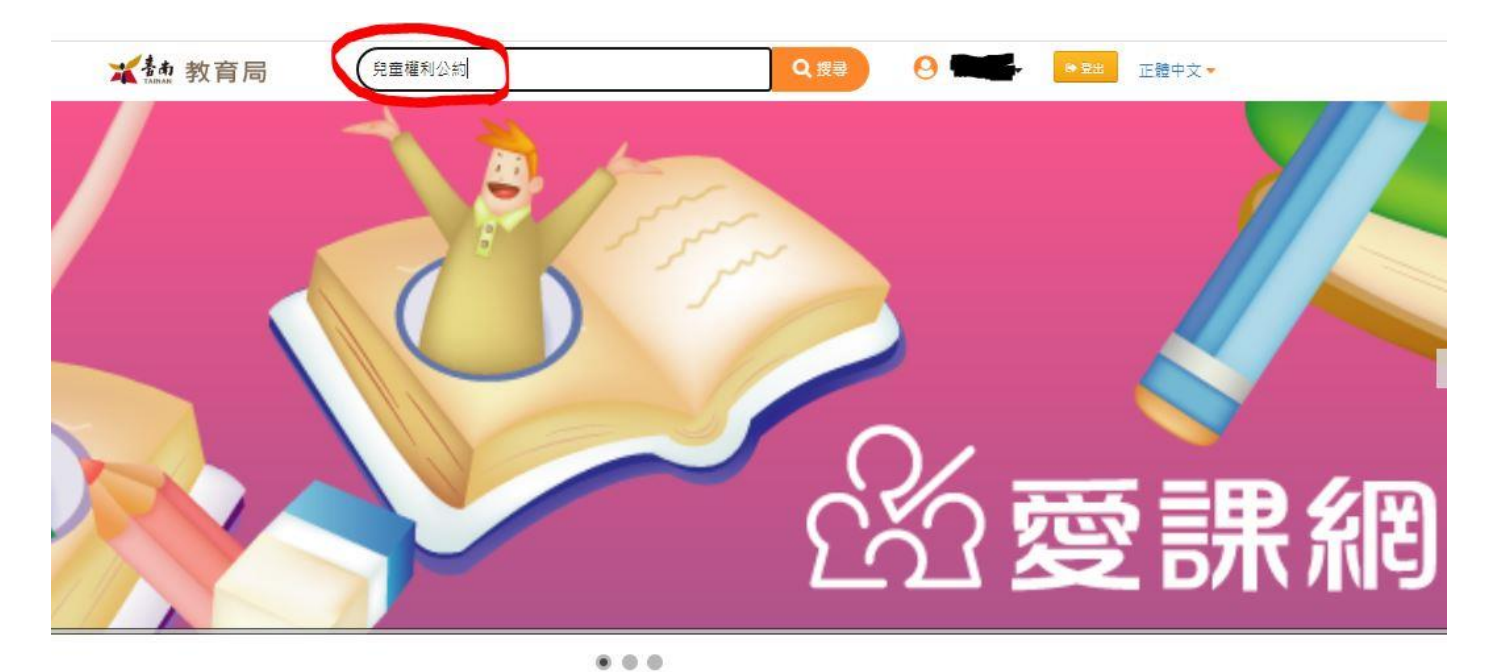

熱門課程

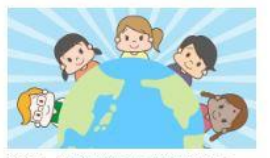

111年兒童權利公約教職員工

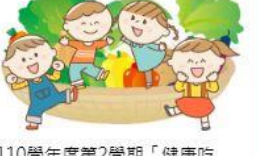

110學年度第2學期「健康吃

| 最新消息       |      |  |
|------------|------|--|
|            |      |  |
|            |      |  |
|            |      |  |
| 2021-08-03 | 常見問題 |  |

※就可以搜尋到此次的研習課程,並請點選此次的課程。

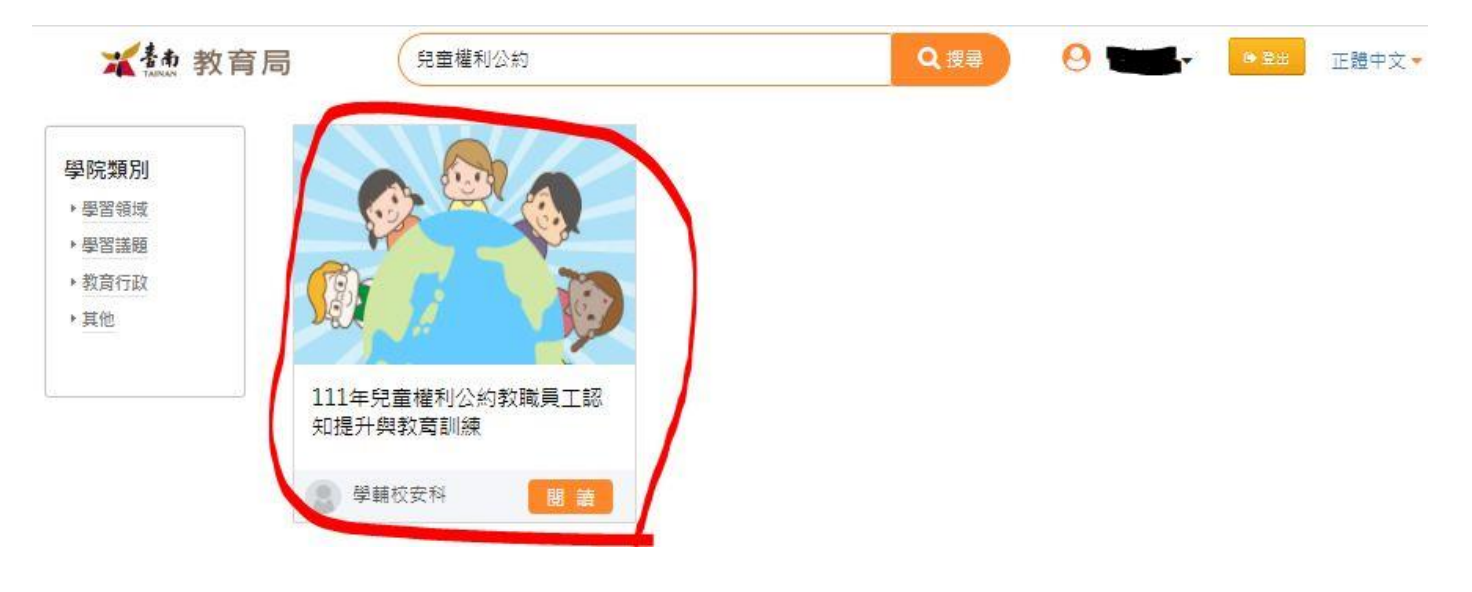

※進入課程之中,點選報名課程。

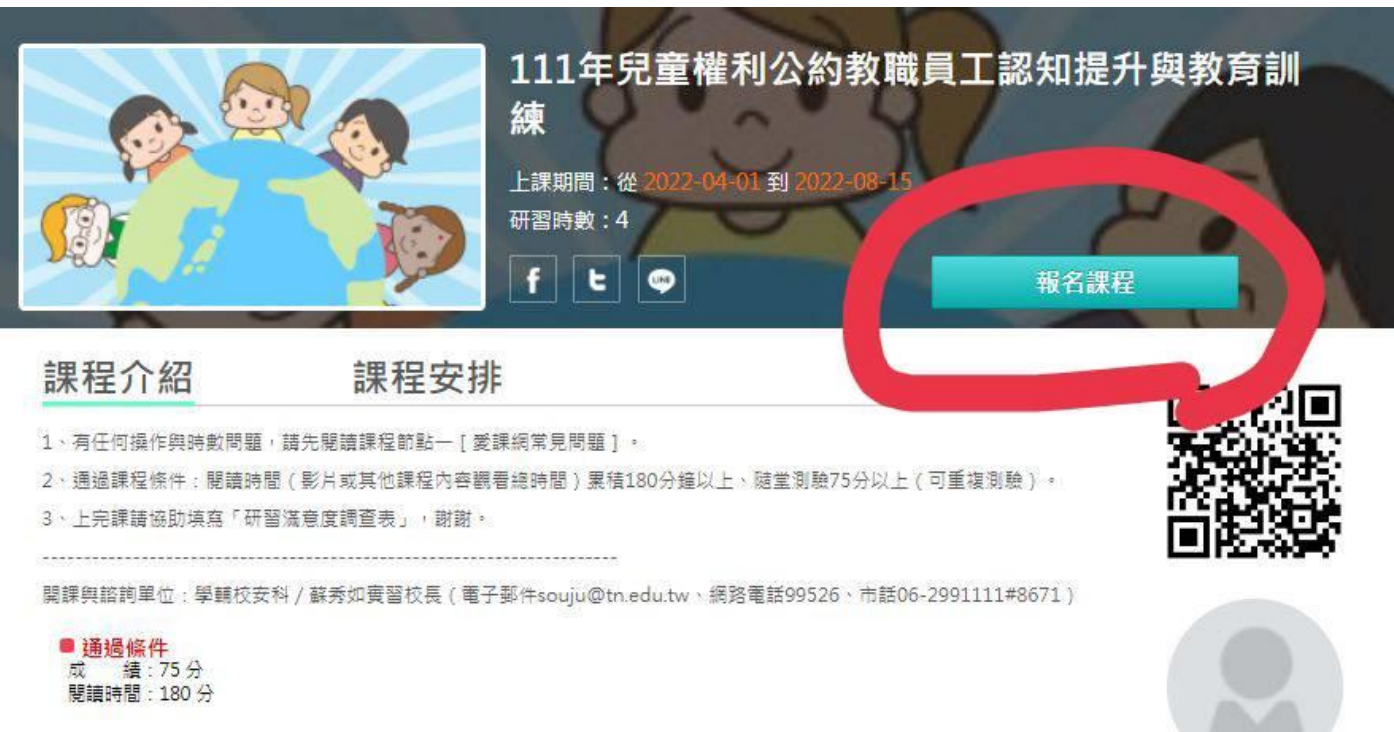

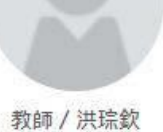

## ※點選上課去,就可以開始這次的課程研習

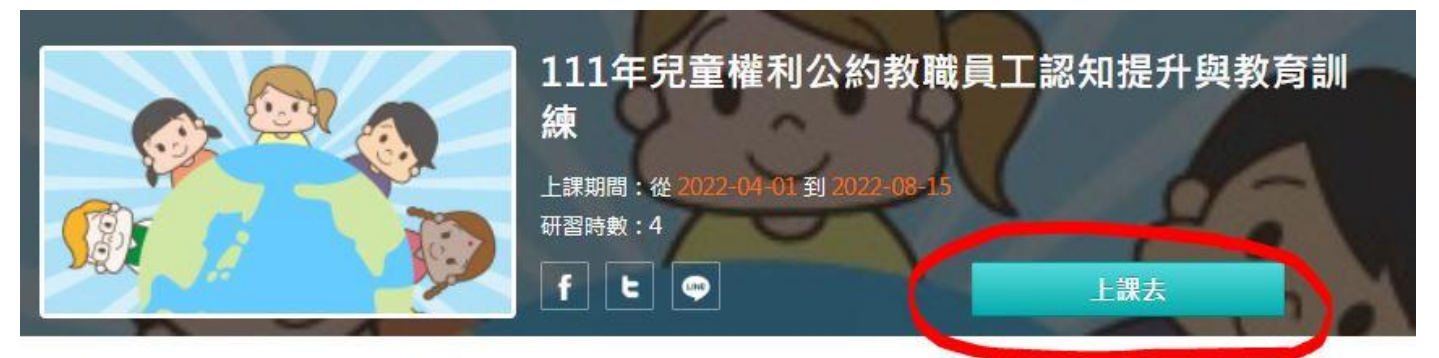

課程介紹

## 課程安排

- 1、有任何操作與時數問題, 請先閱讀課程節點一[愛課網常見問題]。
- 2、通過課程條件:閱讀時間(影片或其他課程內容觀看總時間)累積180分鐘以上、隨堂測驗75分以上(可重複測驗)。
- 3、上完課請協助填寫「研習滿意度調查表」,謝謝。

-----

開課與諮詢單位:學輔校安科 / 蘇秀如賓習校長(電子郵件souju@tn.edu.tw、網路電話99526、市話06-2991111#8671)

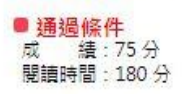

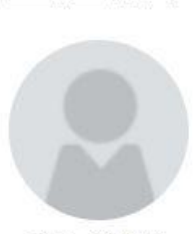

教師/洪琮欽

※完成課程內容後,請在網頁上方點自己的名字,會出現「學習環境」,再點一下「學習環境」,進 入該頁面後請點選左方的 我的學習歷程, 並 擷取螢幕畫面(需顯示「100%已通過 √」), 上傳 google 表單

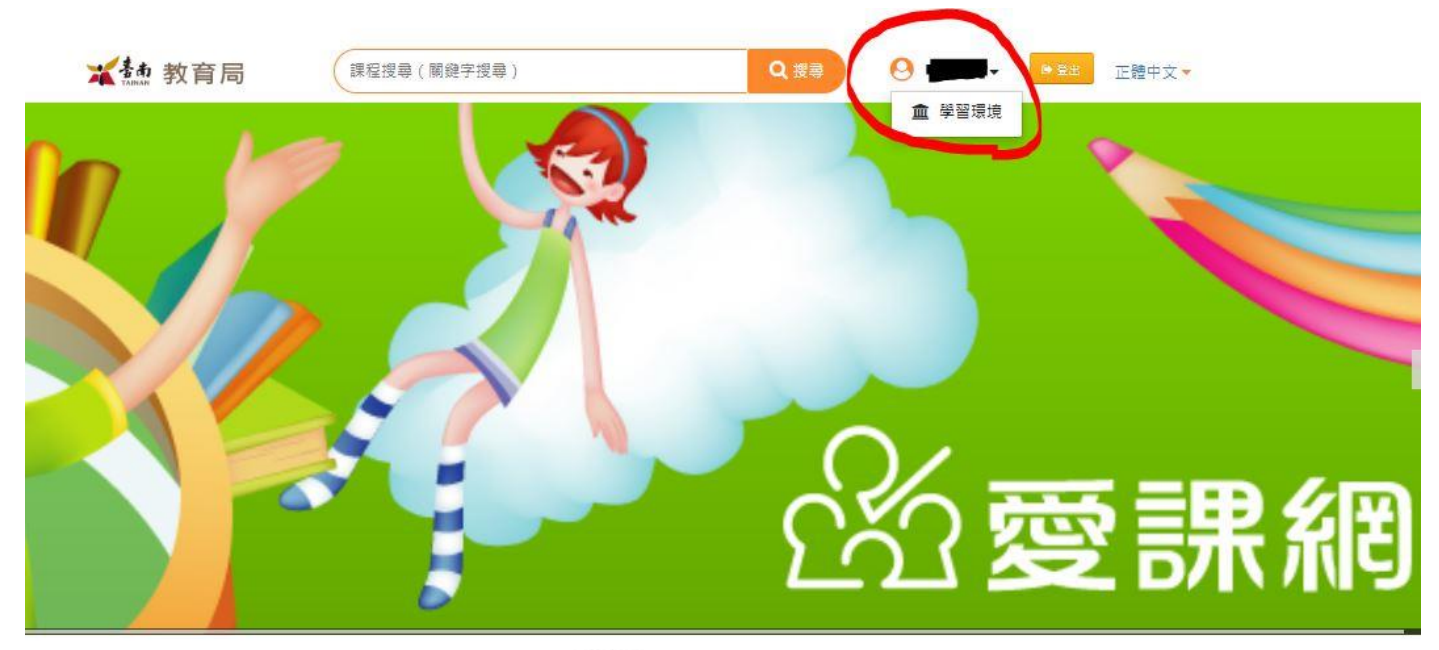

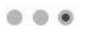

| 熱門課程                                                                                                    |                | 最新消息            |  |
|----------------------------------------------------------------------------------------------------|----------------|-----------------|--|
|                                                                                                    |                |                 |  |
|                                                                                                    |                |                 |  |
| Part of the second second seco |                |                 |  |
| 111年兒童權利公約教職員工                                                                                                    | 110學年度第2學期「健康吃 | 2021-08-03 常見問題 |  |

## ※ 摘取螢幕畫面範例(需顯示「100%已通過 √」),上傳至 google 表單

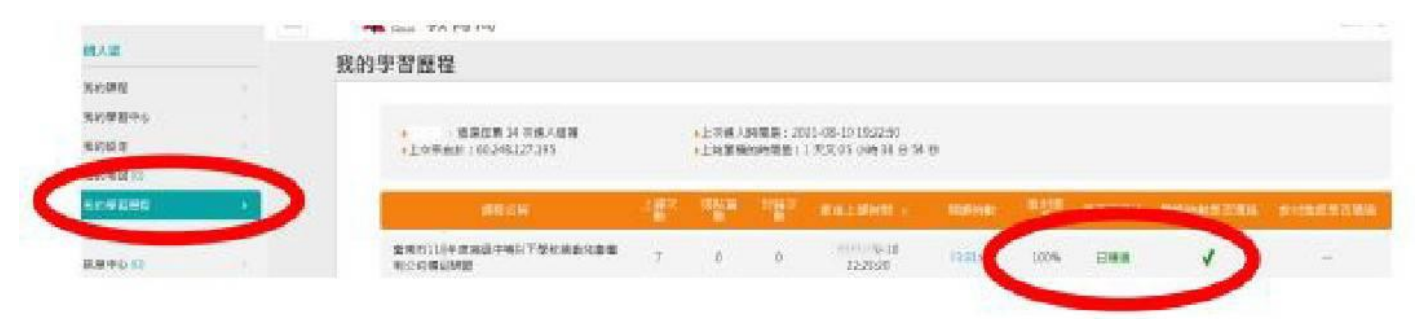